# I/F 韌體更新說明書

# 所需器材

Windows 系統電腦(內建USB 2.0 孔) Micro USB線

 無法使用專門設計充電線材,請使用支援傳輸資訊的 micro USB線。

## 支援系統

Windows 8 (32/64-bit)

Windows 8.1 (32/64-bit)

Windows 10 (32/64-bit)(2020年4月為止)

# 準備工作

更新韌體需要一條 micro USB 線。

請使用市售 micro USB 線。

 無法使用專門設計充電線材,請使用支援傳輸資訊的 micro USB 線

#### 重要注意事項

每個機型都有不同的韌體更新檔案,無法用於其他機型。若 使用在別的機型,會造成安裝不正確。

#### 連接範例 (此為K-01XD草圖)

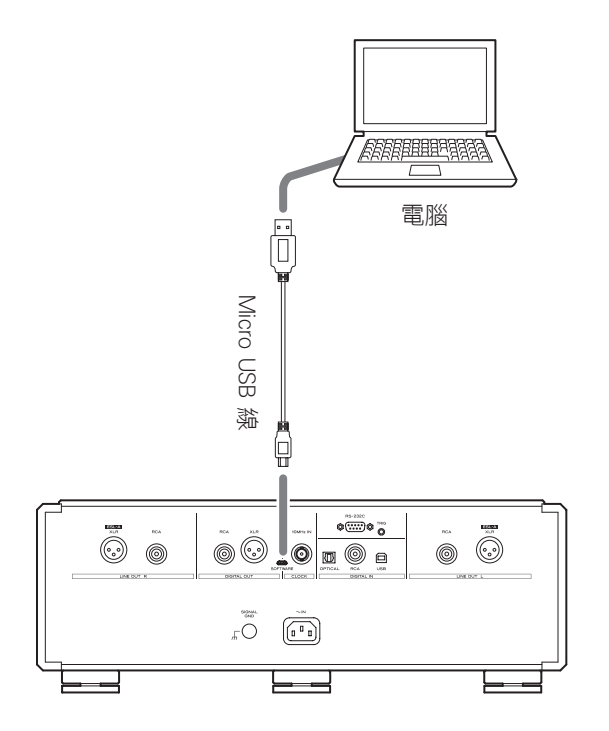

- SOFTWARE軟體維修孔位置請參考使用説明書。
- 無法使用專門設計充電線材,請使用支援傳輸資訊的 micro USB 線。
- USB驅動程式會在與電腦連接時自動安裝,請稍後等待安裝完成。第一次連接時,載入驅動程式會花費一些時間。

### 更新I/F 韌體

- 安裝 DFU 驅動軟體後再執行此動作.
- 1 雙點擊 IFvxxx\_updater.exe檔案

下述"aaa"代表更新機型。

顯示如下:

• ESOTERIC I/F firmware updater The firmware will be updated to aaa\_IFvxxx.

### 2 請確認 "aaa" 的名稱與您目前要更新的機型是

### 螢幕顯示步驟如下

- 1. 請先確認DFU軟體已經安裝在您的電腦中。
- N-01XD請確認關機。
  關機後請按電腦中任意鍵繼續。
- 連接電腦與維修孔端子,請使用市售Micro USB傳輸線。確認連接後,按電腦上任意鍵繼續。
- 開啟N-01XD電源。
  時脈指示燈會閃爍。
  確認時脈指示燈閃爍後,按電腦上任意鍵繼續。
- 6. 確認韌體已經在您的電腦中且已經完成USB線的連接。 此步驟將會花費一些時間。 確認連接後,按電腦上任意鍵繼續。

#### 確認更新韌體版

#### 更新內容:

- 支援MQA。
- 支援USB輸入採取Bulk Pet技術。使用者也必須同步更新ESOTERIC HR AUDIO PLAYER,以支援此功能。
- 修正NET初始化不正確的bug。
- 按壓 ▶▶ 再按壓POWER鍵,進入版本顯示。
- 按壓 ▶ 切換版本內容
- 2020/06/10 更新版本:
  - o I/F:V1.11
  - o M\*0002050B

Microsoft 與Windows 為Microsoft Corporation在美國及其他國家的註冊商標或商標。

此説明書中其他公司名與產品名,為其公司專有的商標或 註冊商標。